## WindowsPCのアプリからZoomに参加する

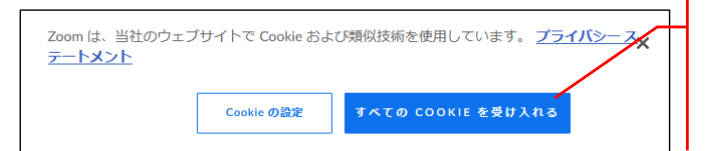

このような小さいメッセージ が表示されたら、「すべての COOKIEを受け入れる」をク リック。

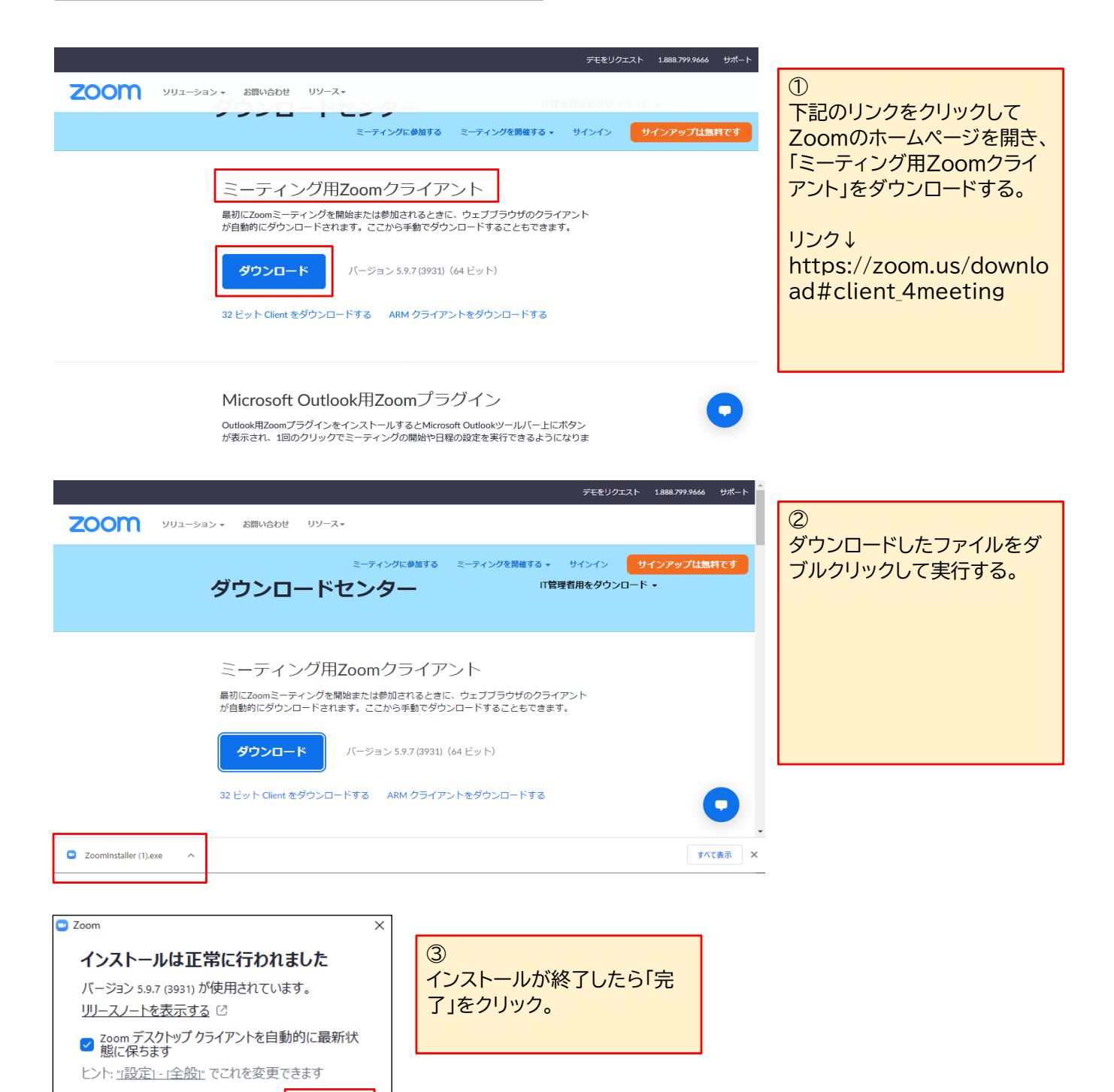

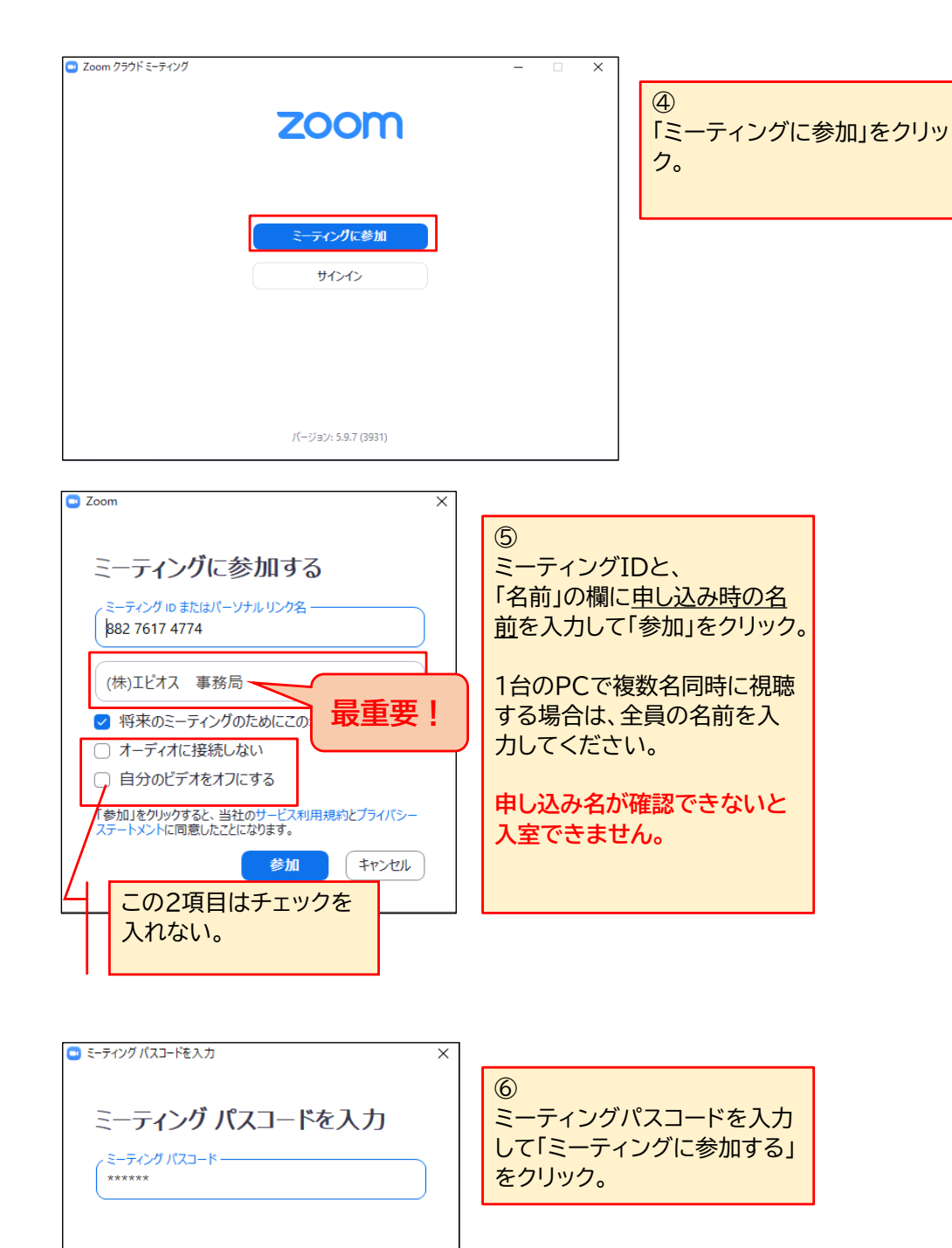

ミーティングに参加する

キャンセル

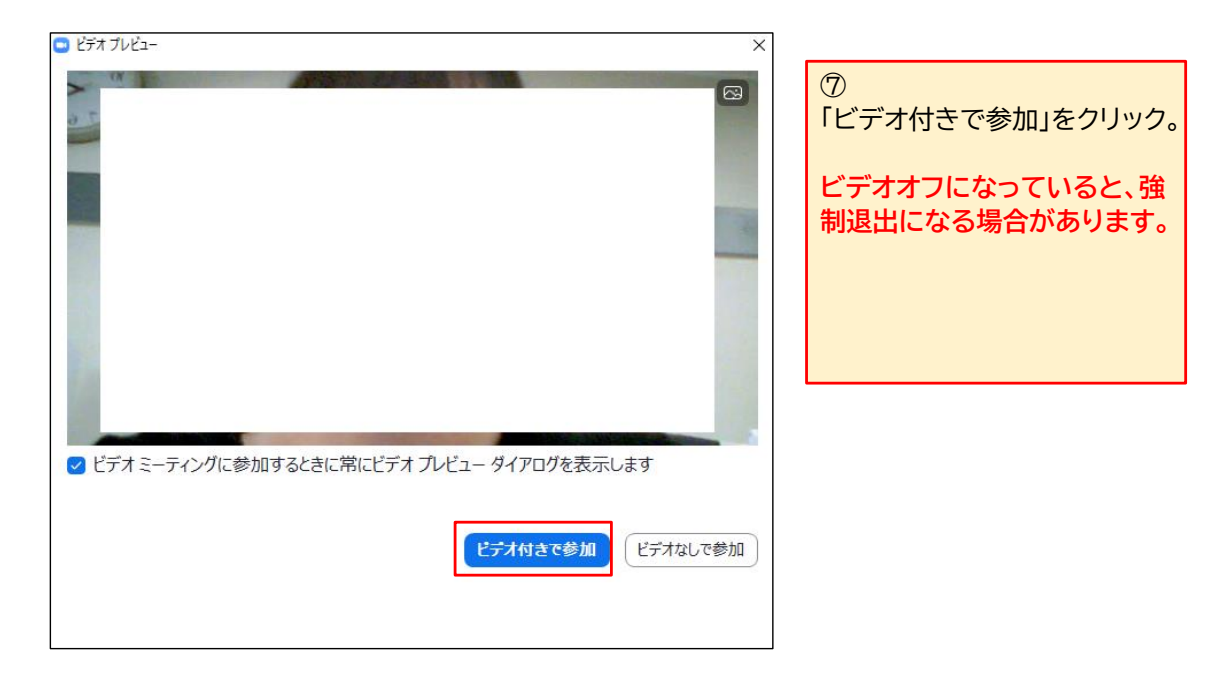

| <ul> <li>オーディオに接続</li> <li>コンピュータオーディオに参加する</li> <li>スピーカーとマイクのテスト</li> </ul> | ⑧<br>「コンピュータオーディオに参<br>加する」をクリック。 |
|-------------------------------------------------------------------------------|-----------------------------------|
| ○ ミーティングへの接続時に、自動的にコンピュータでオーディオに接続                                            |                                   |

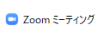

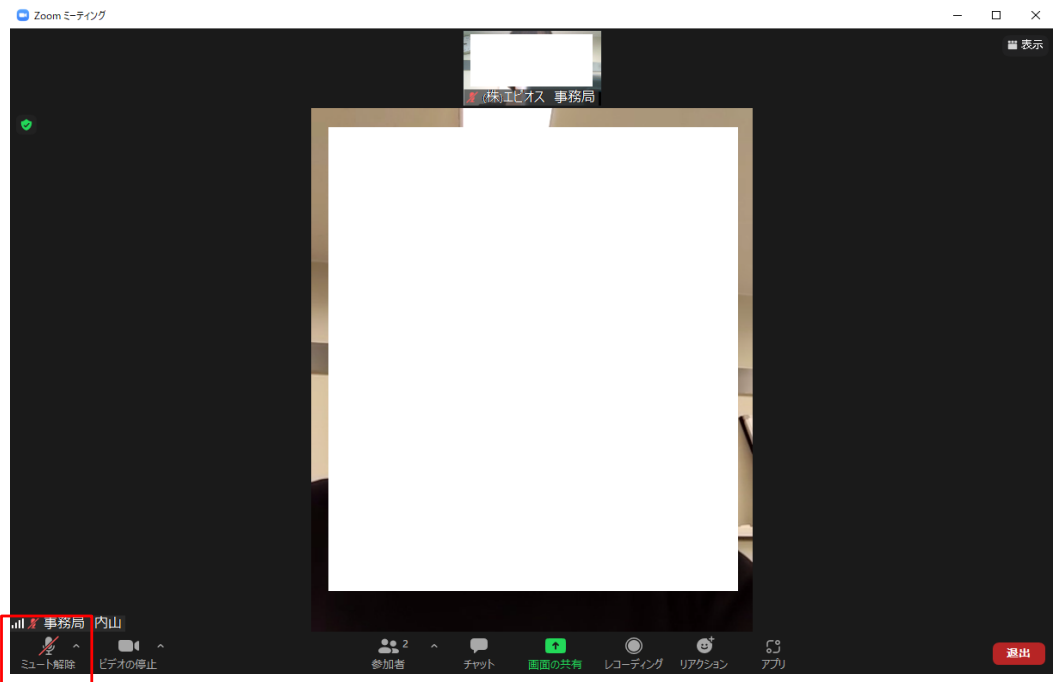

9 入室後、左下の「ミュート」をク リックしてマイクマークに斜線 が引かれた状態にしてくださ い。

参加者の音声がセミナーに流 れることを防ぎます。